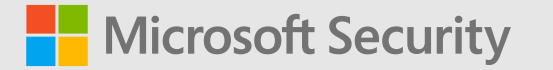

LinkedIn and Microsoft introduce a new way to verify your workplace

ward.pauwels@microsoft.com

https://aka.ms/VERIFYONLINKEDIN

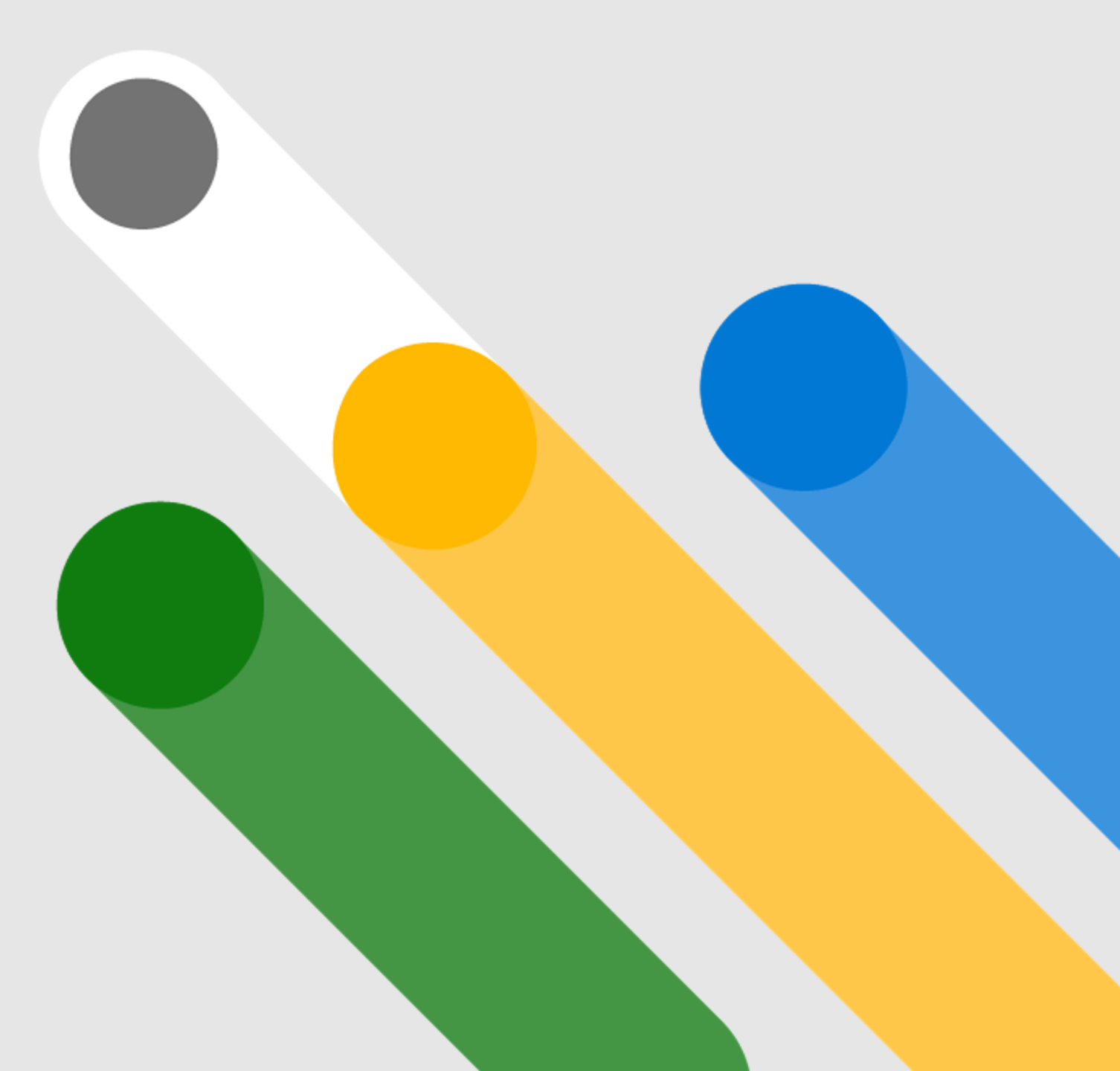

## **Verified ID**

Workplace verification

# 

# **Verified ID**

# Workplace verification

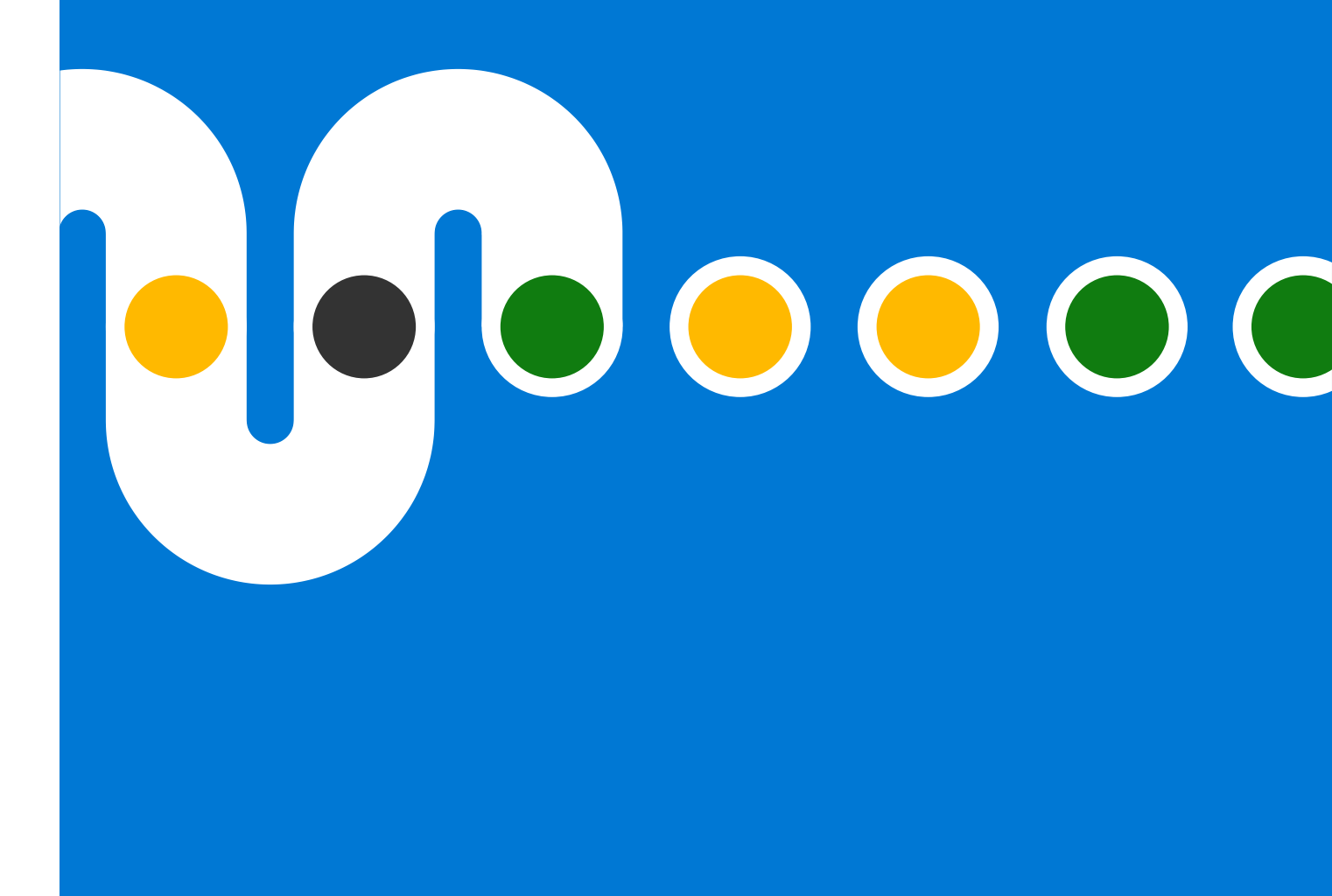

# Building a trust fabric for tomorrow: Decentralized Identity

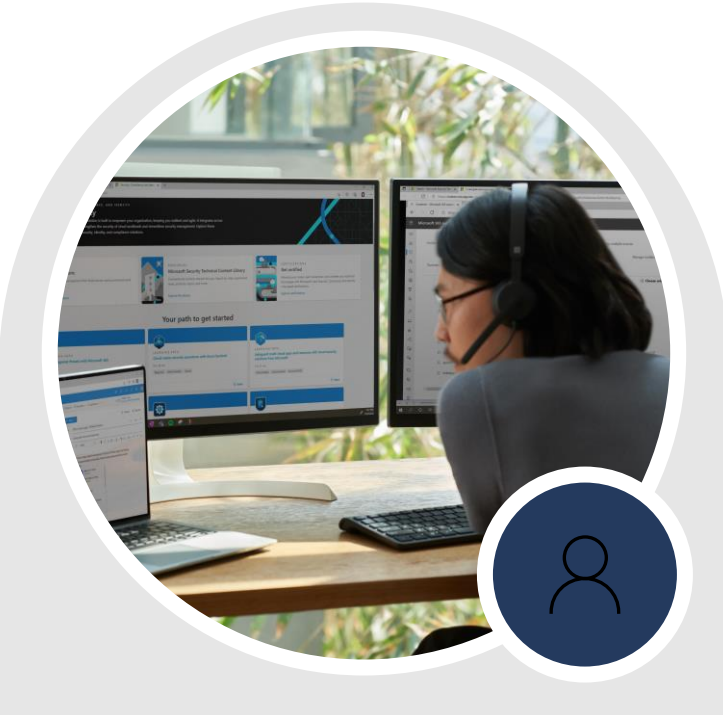

### For everyone

Own and control your digital identity and protect your privacy with highly secure user experiences.

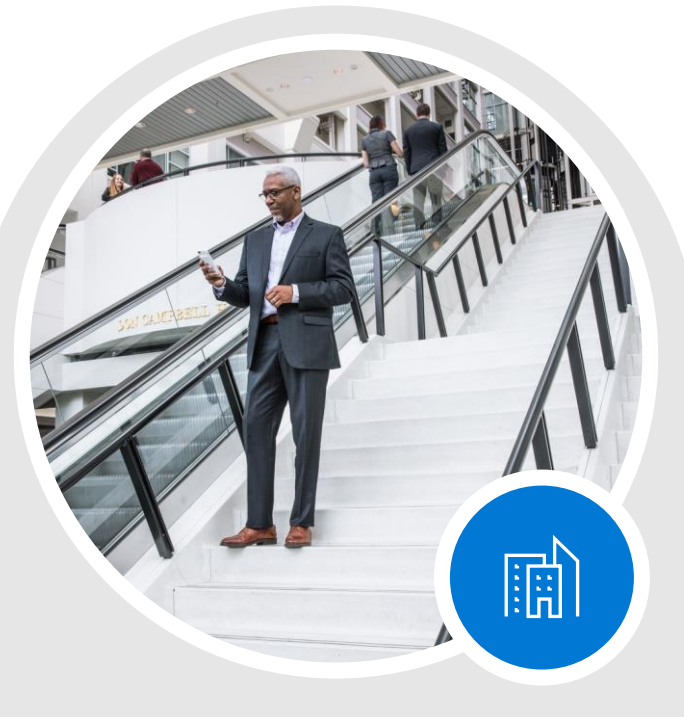

### For organizations

Engage with less risk, use electronic data verification, and improve transparency and auditability.

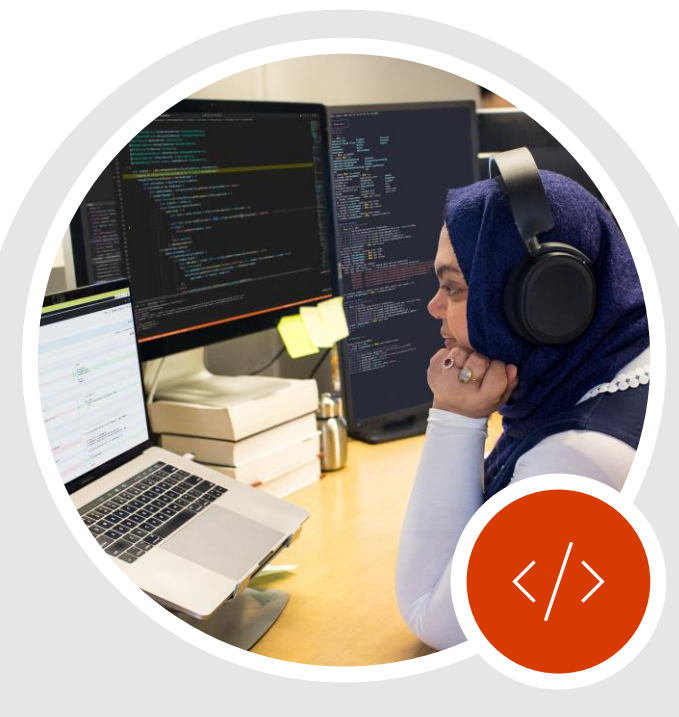

### For developers

Design user-centric apps and services and build true serverless apps that store data with users.

# **Building a trust fabric: Decentralized Identity**

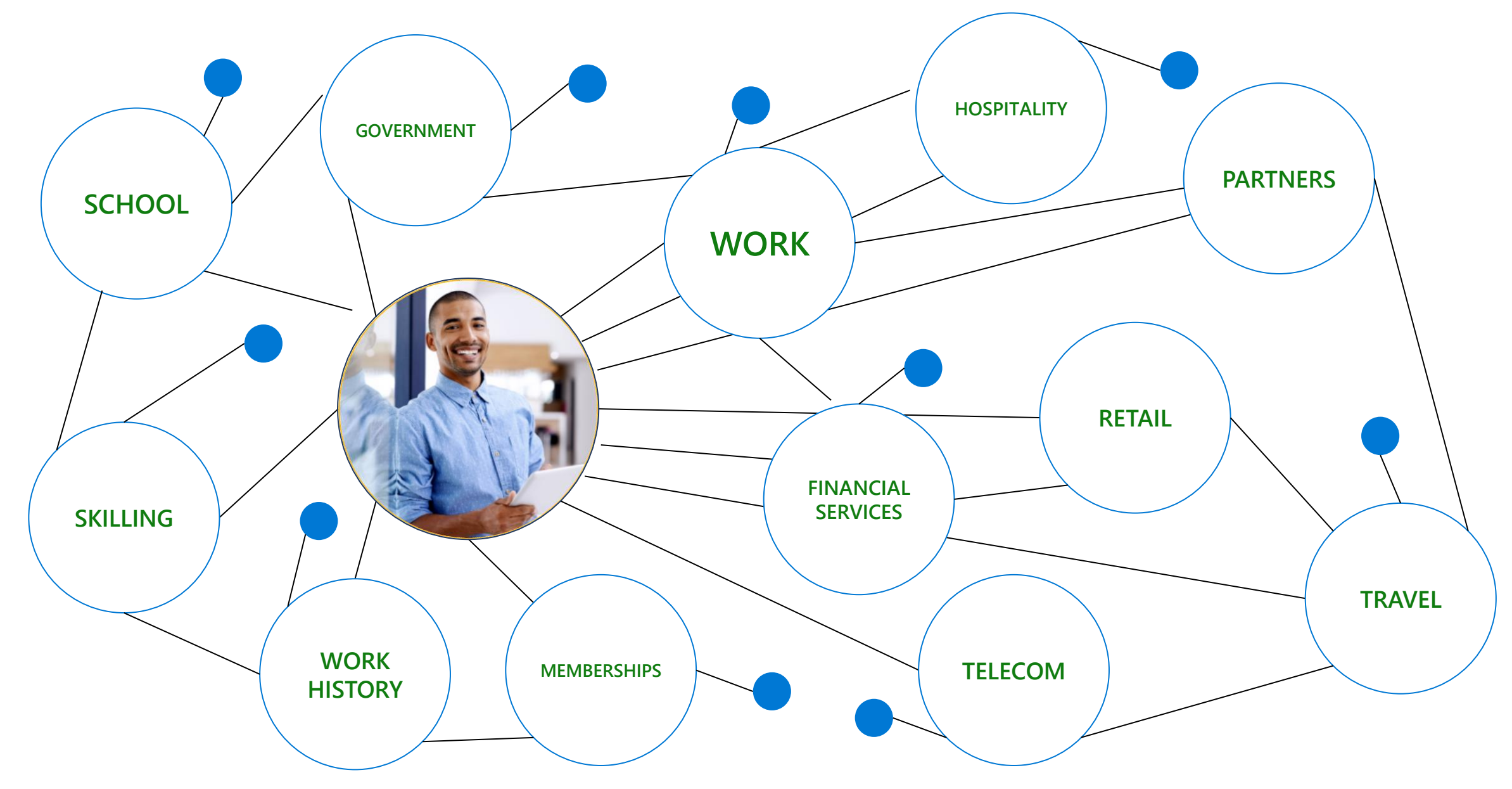

# How does this work?

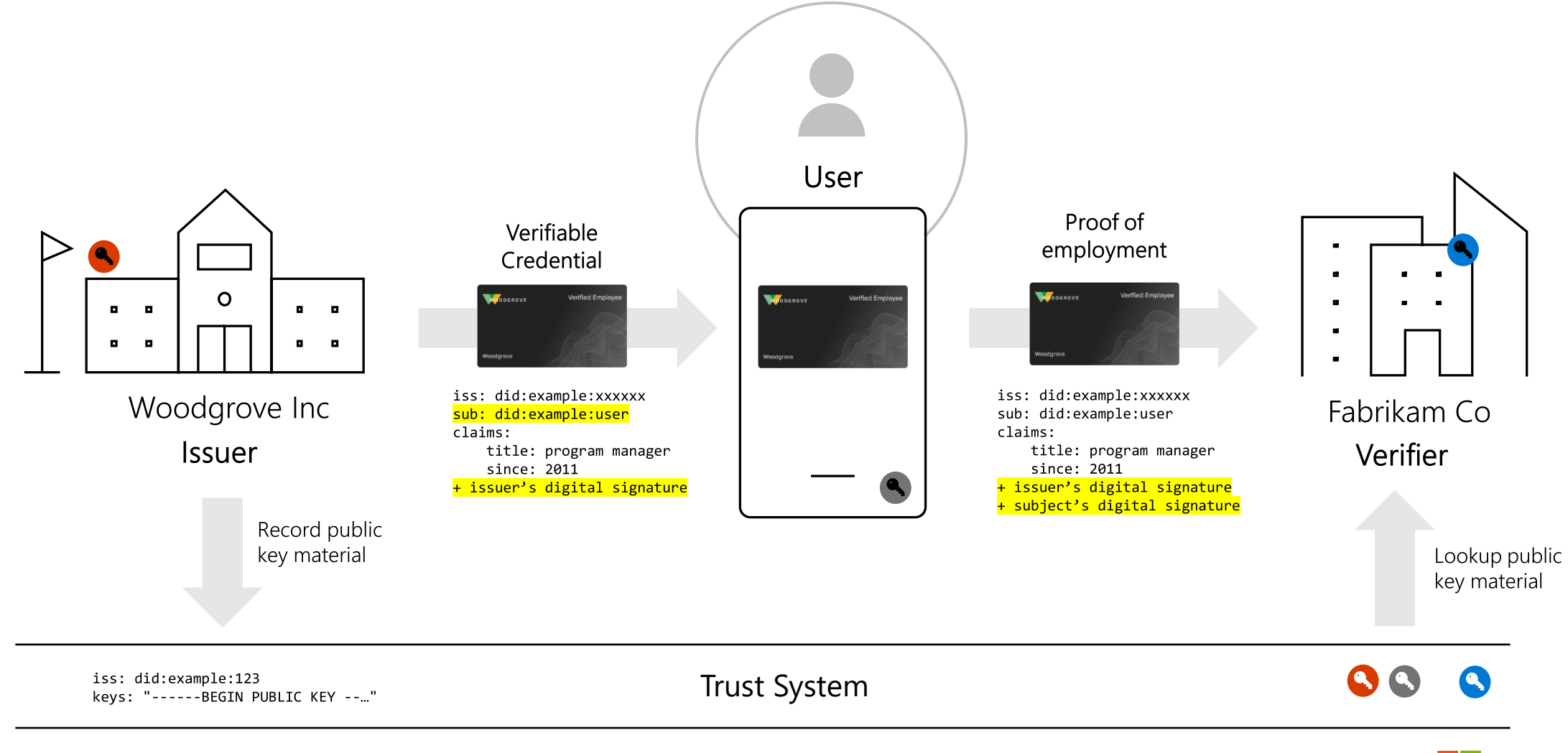

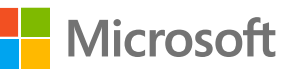

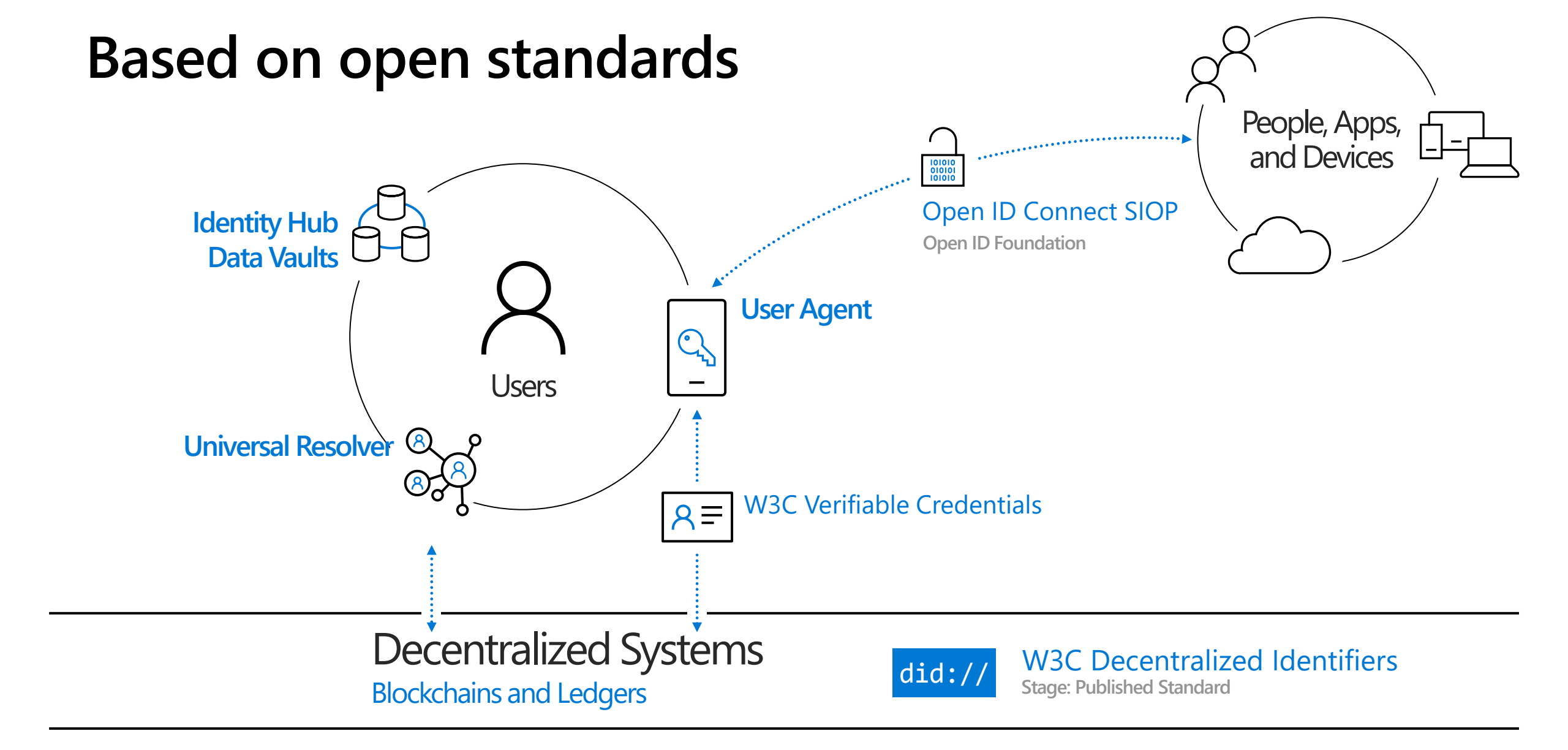

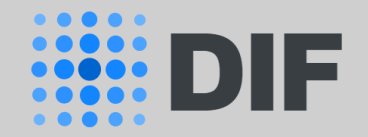

Join, Collaborate, Contribute

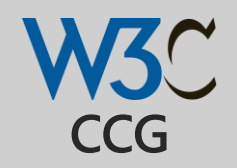

# **End user experience: Verification**

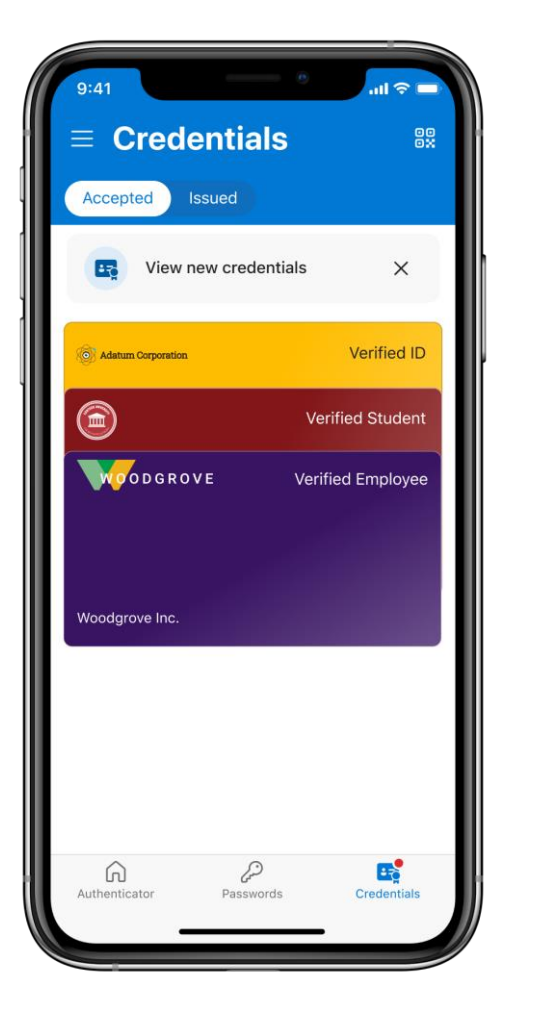

Easy to use and secure

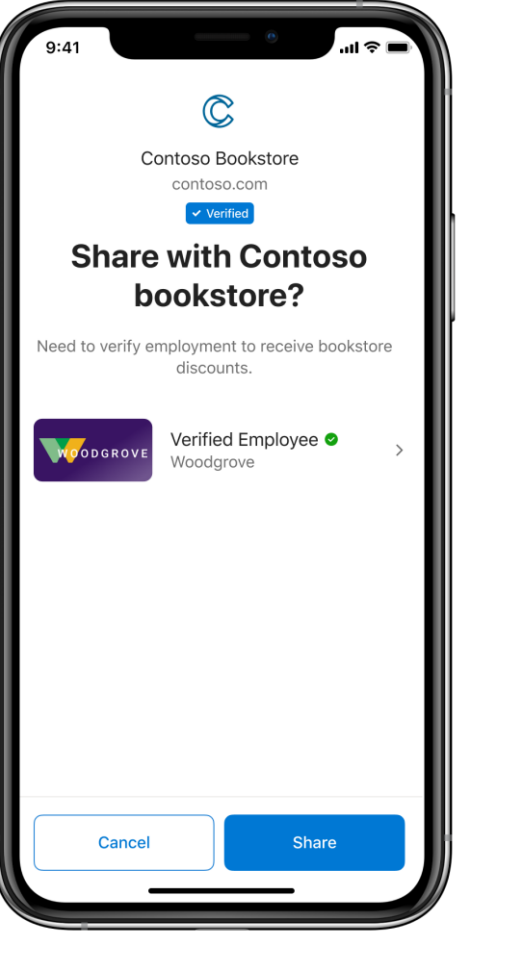

''II 🕹 🔲 9:41 WOODGROVE Verified Employee Woodgrove Description Use this card to verify your employee status when required by apps or websites. Employee ID K8824 5535 Issued date March 20, 2021 Issued by woodgrove.com 🗸 Verified Address 235 S Main St Ogdenville TN 29381

Transparent

Woodgrove Verified info Activity Shared with Contoso Bookstore. > 14 July 2021 10:40 PM Shared with Fabrikam University. > 14 June 2021 9:54 PM > Shared with Woodgrove Construction. 14 July 2021 8:31 PM > Shared with The Phone Company, 20 March 2021 9:41 AM > Issued by Woodgrove Inc. Convenient

Verified Employee

ODGROVE

勔

Verified Employee

Verifiable

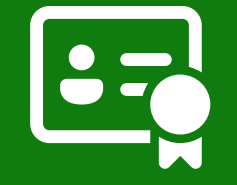

# **Verified ID**

Enable more secure interactions while respecting privacy with an industry-leading global platform.

### Fast remote onboarding

Validate identity information for **trustworthy selfservice** enrollment and reduced time-to-hire.

### More secure access

Quickly verify an individual's credentials and status to grant **least-privilege** access with confidence.

### Easy account recovery

Replace support calls and security questions with a streamlined self-service process to verify identities.

### **Custom business solutions**

Easily build solutions for a wide range of use cases with our developer kit, APIs, and documentation.

# Verified ID

# Workplace verification

# 

### >> Increase Trust

Verifying workplace credentials for use on LinkedIn is just one example of how Verified ID can make digital interactions simpler and more trustworthy.

### >> Reduce Friction

Verified ID credentials can increase trust, authenticity and verifiability while reducing cost, time and friction in many scenarios

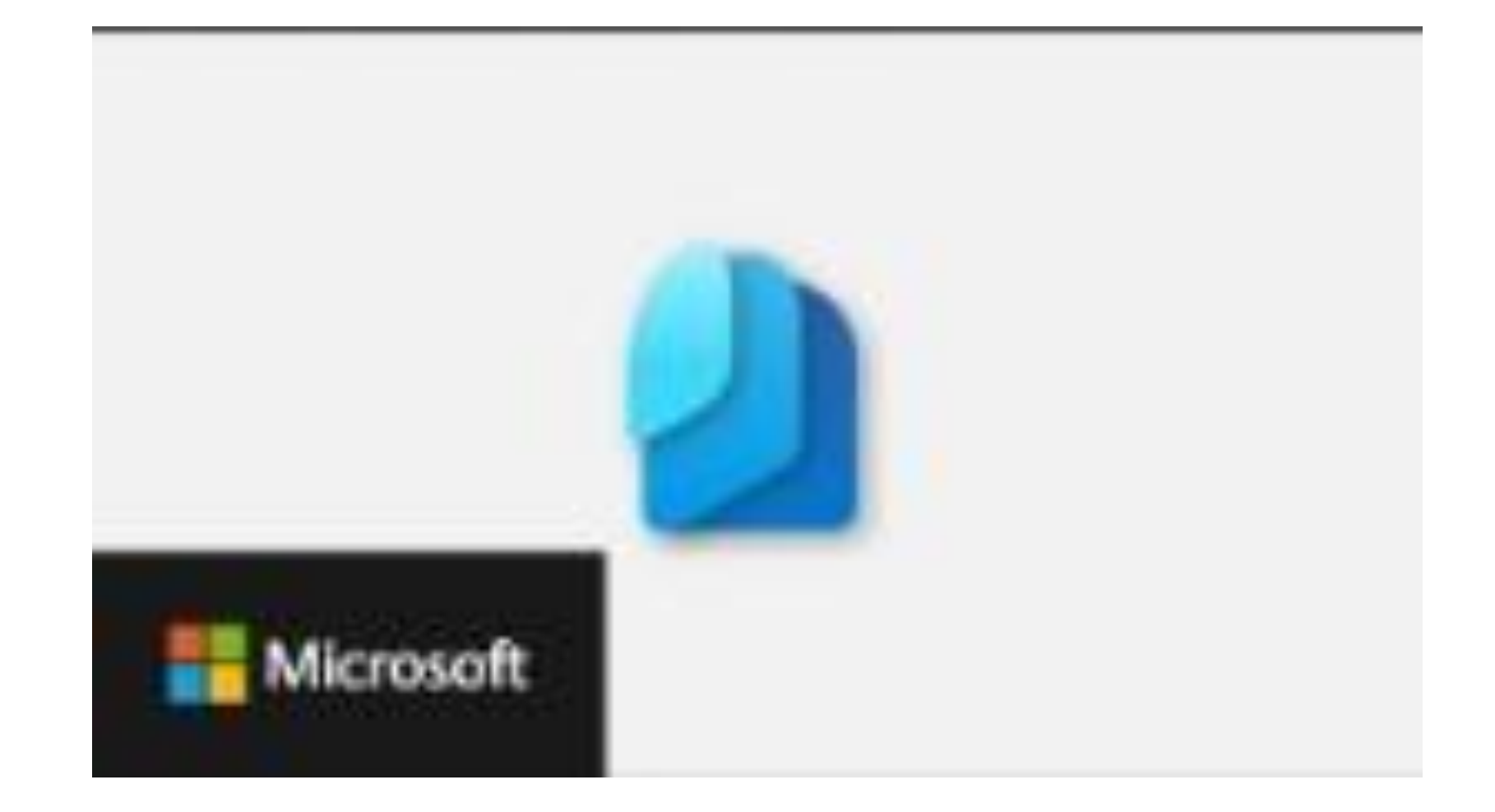

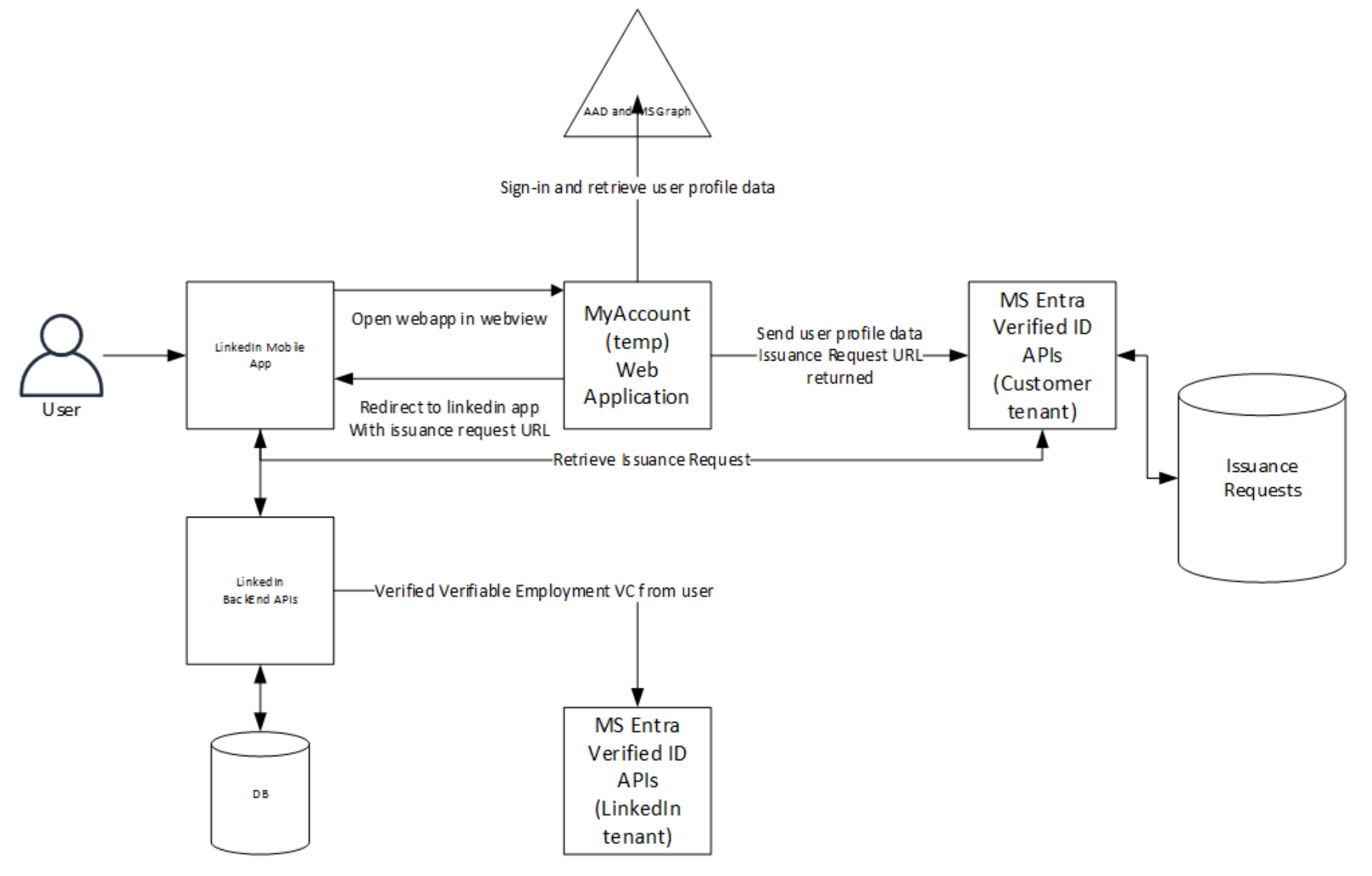

### 1. User starts the LinkedIn mobile app.

- 2. The mobile app retrieves information from the LinkedIn backend and checks if the company is enabled for the pilot and it also retrieves a URL to the myaccount website.
- 3. If the company is enabled, the user can tap on the verify employment link and the user is send to the myaccount website in a web view
- 4. The user needs to provide their corporate credentials to sign in.
- 5. The webapp retrieves the user profile from MS (Microsoft Security) Graph, firstname, lastname, displayname, jobtitle, upn, email and photo and shows this to the user on the screen.
- 6. When the users click the 'retrieve my verified id' button the webapp calls the Microsoft Entra Verified ID service with the profile information.
- 7. The MS Entra Verified ID service creates a verifiable credentials issuance request and returns the URL to that specific request
- 8. The webapp redirects back to the LinkedIn app with the specific URL retrieved in step 2.
- 9. LinkedIn app wallet communicates with the MS Entra Verified ID services to get the Verified Employment VC issued in their wallet part of the LinkedIn mobile app.
- 10. The LinkedIn app then verifies the received verifiable credential.
- 11. If the verification is completed, they change the status to verified in their backend system.

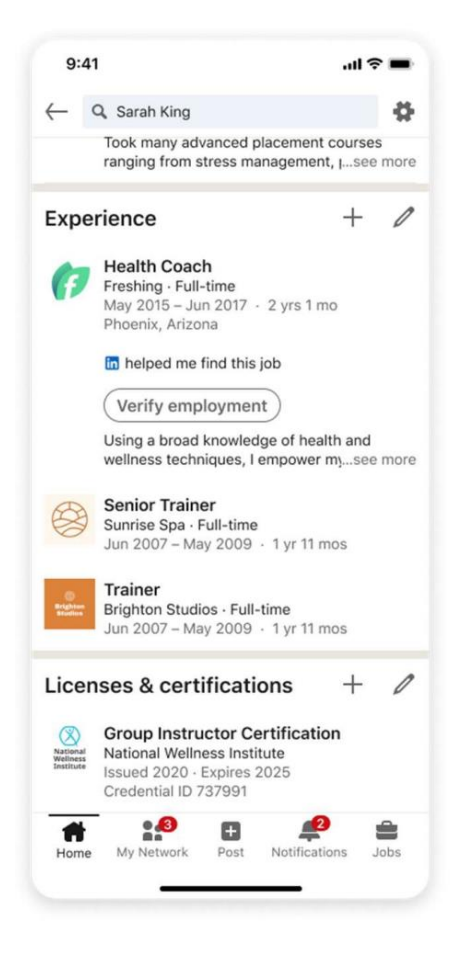

- 1. User starts the LinkedIn mobile app.
- 2. The mobile app retrieves information from the LinkedIn backend and checks if the company is enabled for the pilot and it also retrieves a URL to the myaccount website.
- 3. If the company is enabled, the user can tap on the verify employment link and the user is send to the myaccount website in a web view
- 4. The user needs to provide their corporate credentials to sign in.
- 5. The webapp retrieves the user profile from MS (Microsoft Security) Graph, firstname, lastname, displayname, jobtitle, upn, email and photo and shows this to the user on the screen.
- 6. When the users click the 'retrieve my verified id' button the webapp calls the Microsoft Entra Verified ID service with the profile information.
- 7. The MS Entra Verified ID service creates a verifiable credentials issuance request and returns the URL to that specific request
- 8. The webapp redirects back to the LinkedIn app with the specific URL retrieved in step 2.
- 9. LinkedIn app wallet communicates with the MS Entra Verified ID services to get the Verified Employment VC issued in their wallet part of the LinkedIn mobile app.
- 10. The LinkedIn app then verifies the received verifiable credential.
- 11. If the verification is completed, they change the status to verified in their backend system.

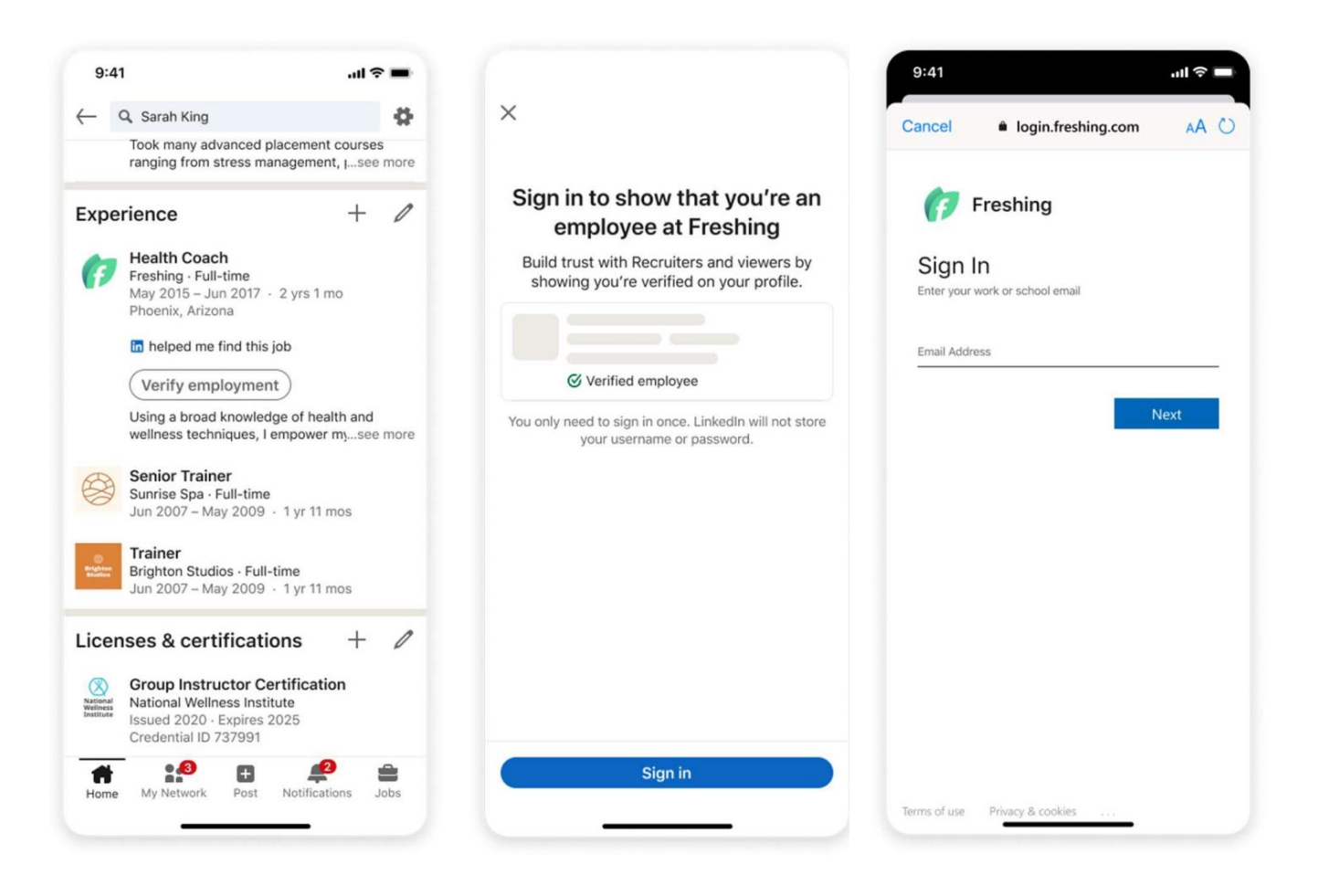

- 1. User starts the LinkedIn mobile app.
- 2. The mobile app retrieves information from the LinkedIn backend and checks if the company is enabled for the pilot and it also retrieves a URL to the myaccount website.
- 3. If the company is enabled, the user can tap on the verify employment link and the user is send to the myaccount website in a web view
- 4. The user needs to provide their corporate credentials to sign in.
- 5. The webapp retrieves the user profile from MS (Microsoft Security) Graph, firstname, lastname, displayname, jobtitle, upn, email and photo and shows this to the user on the screen.
- 6. When the users click the 'retrieve my verified id' button the webapp calls the Microsoft Entra Verified ID service with the profile information.
- 7. The MS Entra Verified ID service creates a verifiable credentials issuance request and returns the URL to that specific request
- 8. The webapp redirects back to the LinkedIn app with the specific URL retrieved in step 2.
- 9. LinkedIn app wallet communicates with the MS Entra Verified ID services to get the Verified Employment VC issued in their wallet part of the LinkedIn mobile app.
- 10. The LinkedIn app then verifies the received verifiable credential.
- 11. If the verification is completed, they change the status to verified in their backend system.

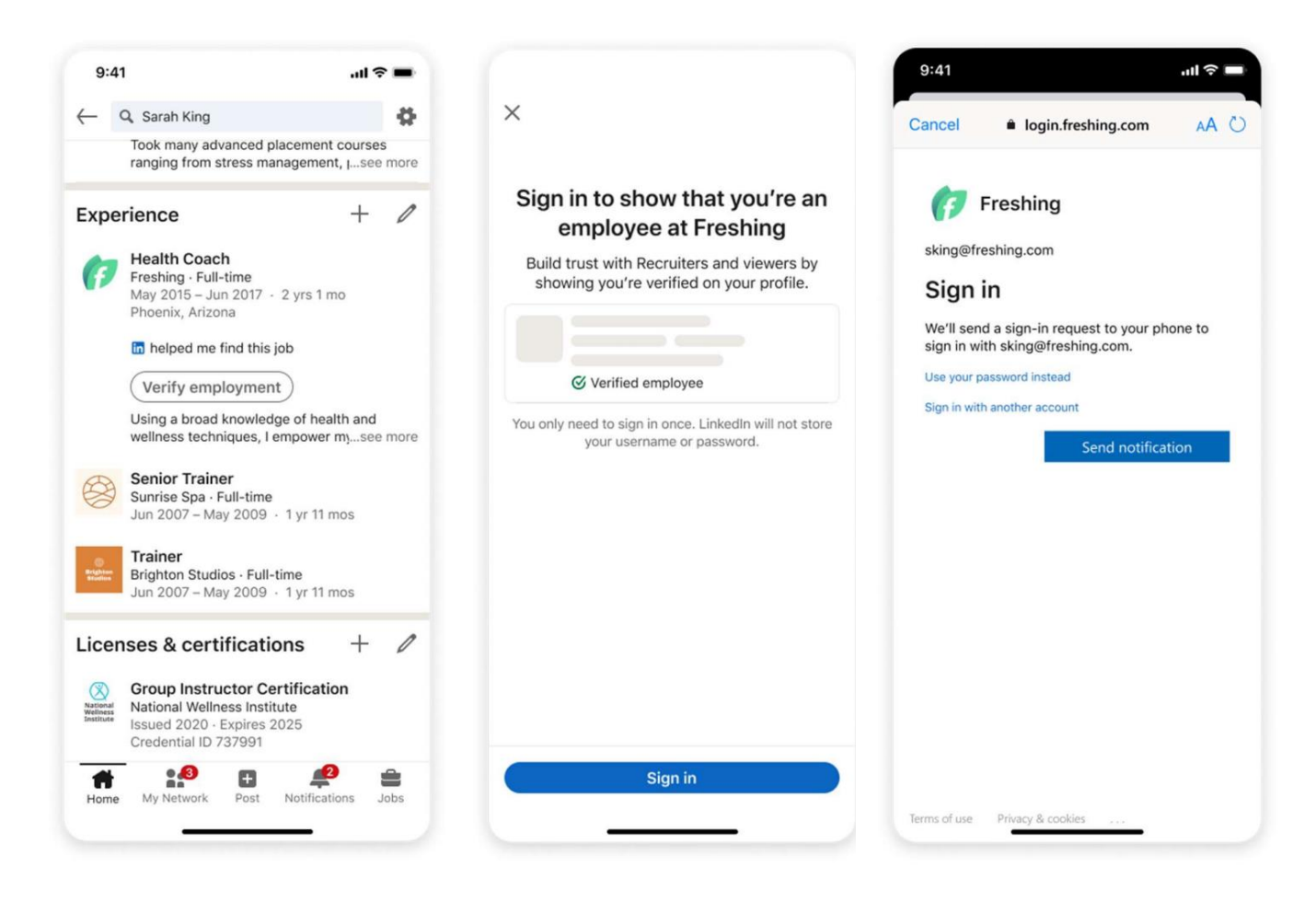

- 1. User starts the LinkedIn mobile app.
- The mobile app retrieves information from the LinkedIn backend and checks if the company is enabled for the pilot and it also retrieves a URL to the myaccount website.
- 3. If the company is enabled, the user can tap on the verify employment link and the user is send to the myaccount website in a web view
- 4. The user needs to provide their corporate credentials to sign in.
- 5. The webapp retrieves the user profile from MS (Microsoft Security) Graph, firstname, lastname, displayname, jobtitle, upn, email and photo and shows this to the user on the screen.
- 6. When the users click the 'retrieve my verified id' button the webapp calls the Microsoft Entra Verified ID service with the profile information.
- 7. The MS Entra Verified ID service creates a verifiable credentials issuance request and returns the URL to that specific request
- 8. The webapp redirects back to the LinkedIn app with the specific URL retrieved in step 2.
- 9. LinkedIn app wallet communicates with the MS Entra Verified ID services to get the Verified Employment VC issued in their wallet part of the LinkedIn mobile app.
- 10. The LinkedIn app then verifies the received verifiable credential.
- 11. If the verification is completed, they change the status to verified in their backend system.

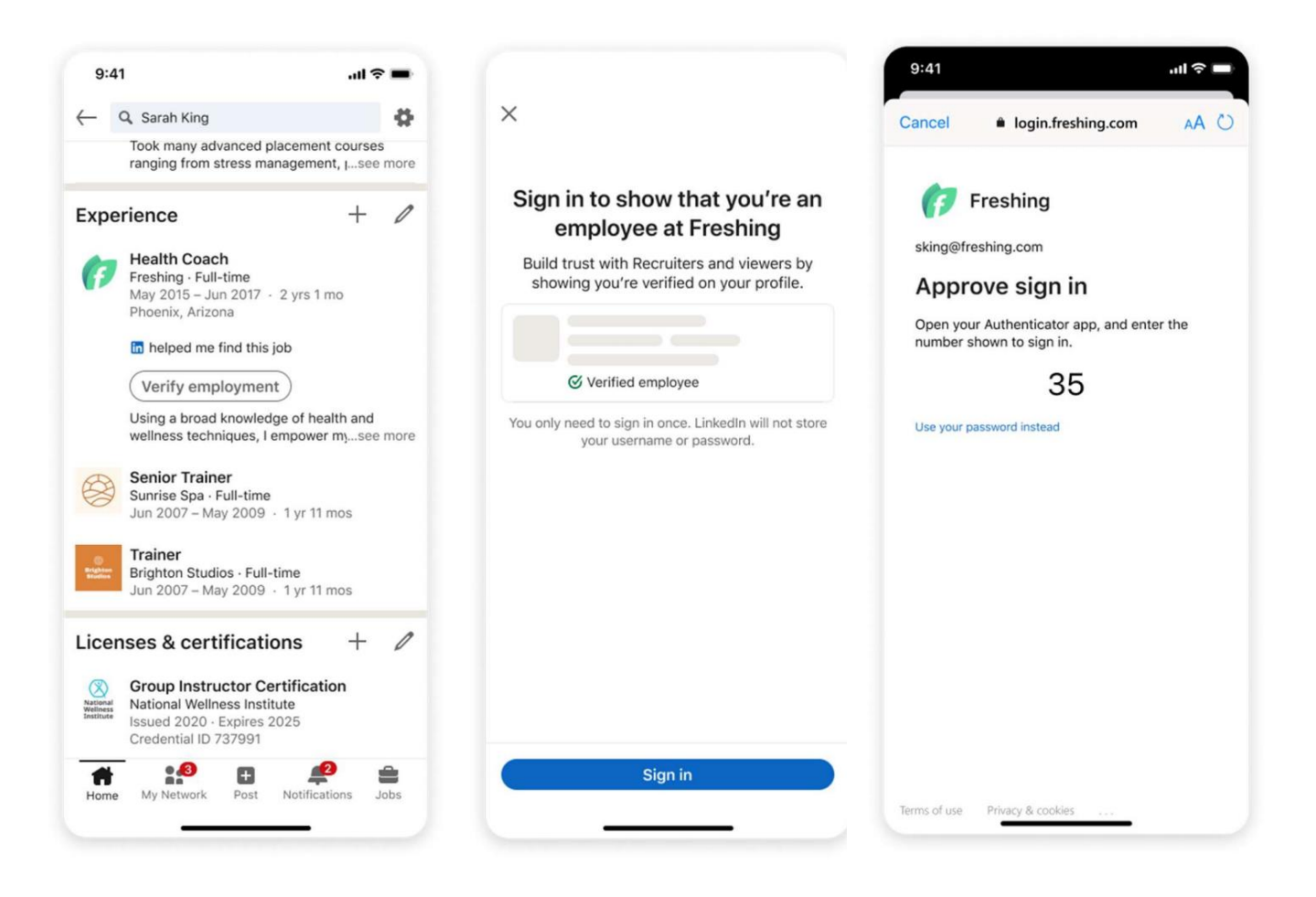

- 1. User starts the LinkedIn mobile app.
- 2. The mobile app retrieves information from the LinkedIn backend and checks if the company is enabled for the pilot and it also retrieves a URL to the myaccount website.
- 3. If the company is enabled, the user can tap on the verify employment link and the user is send to the myaccount website in a web view
- 4. The user needs to provide their corporate credentials to sign in.
- 5. The webapp retrieves the user profile from MS (Microsoft Security) Graph, firstname, lastname, displayname, jobtitle, upn, email and photo and shows this to the user on the screen.
- 6. When the users click the 'retrieve my verified id' button the webapp calls the Microsoft Entra Verified ID service with the profile information.
- 7. The MS Entra Verified ID service creates a verifiable credentials issuance request and returns the URL to that specific request
- 8. The webapp redirects back to the LinkedIn app with the specific URL retrieved in step 2.
- 9. LinkedIn app wallet communicates with the MS Entra Verified ID services to get the Verified Employment VC issued in their wallet part of the LinkedIn mobile app.
- 10. The LinkedIn app then verifies the received verifiable credential.
- 11. If the verification is completed, they change the status to verified in their backend system.

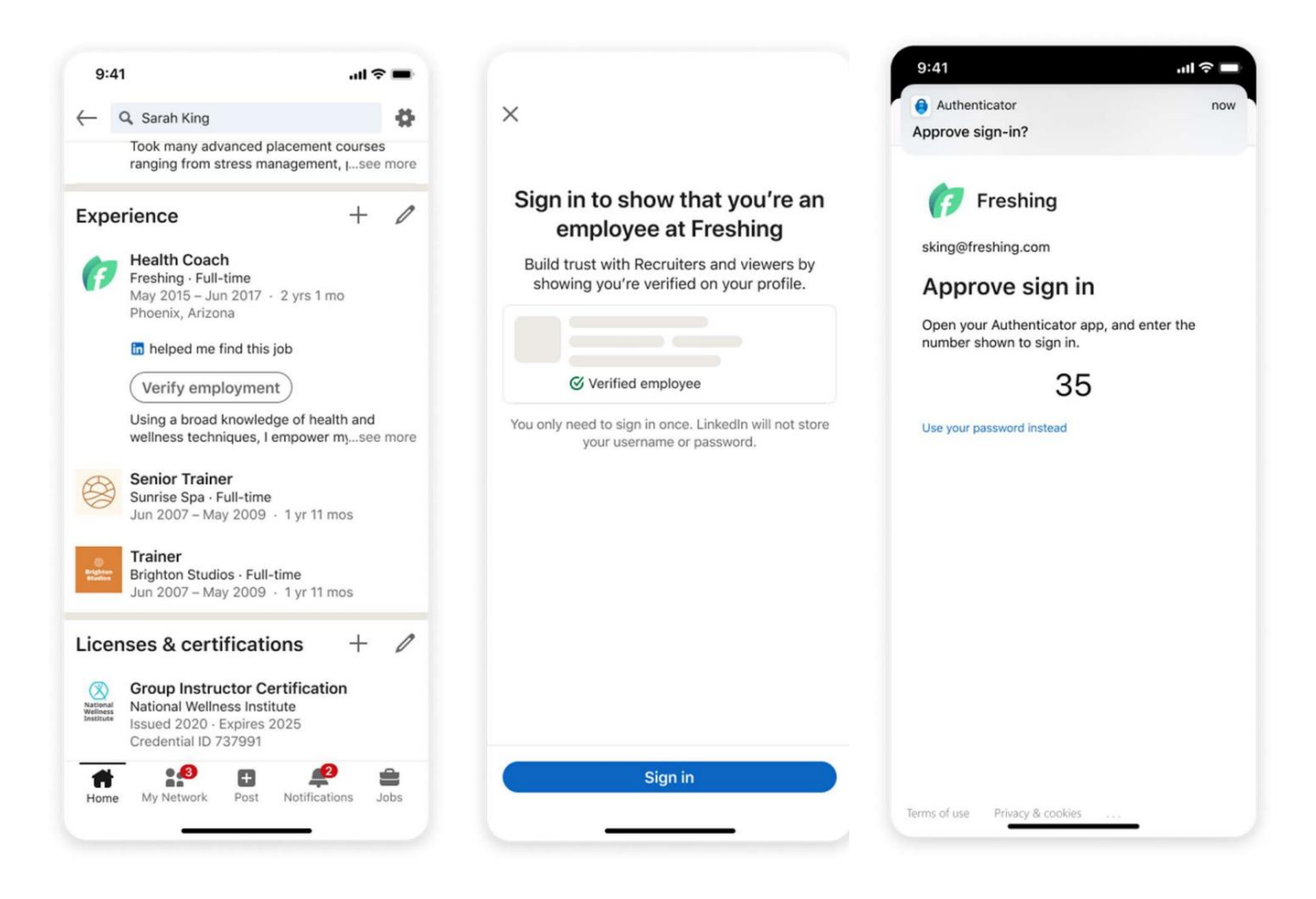

- 1. User starts the LinkedIn mobile app.
- 2. The mobile app retrieves information from the LinkedIn backend and checks if the company is enabled for the pilot and it also retrieves a URL to the myaccount website.
- 3. If the company is enabled, the user can tap on the verify employment link and the user is send to the myaccount website in a web view
- 4. The user needs to provide their corporate credentials to sign in.
- 5. The webapp retrieves the user profile from MS (Microsoft Security) Graph, firstname, lastname, displayname, jobtitle, upn, email and photo and shows this to the user on the screen.
- 6. When the users click the 'retrieve my verified id' button the webapp calls the Microsoft Entra Verified ID service with the profile information.
- 7. The MS Entra Verified ID service creates a verifiable credentials issuance request and returns the URL to that specific request
- 8. The webapp redirects back to the LinkedIn app with the specific URL retrieved in step 2.
- 9. LinkedIn app wallet communicates with the MS Entra Verified ID services to get the Verified Employment VC issued in their wallet part of the LinkedIn mobile app.
- 10. The LinkedIn app then verifies the received verifiable credential.
- 11. If the verification is completed, they change the status to verified in their backend system.

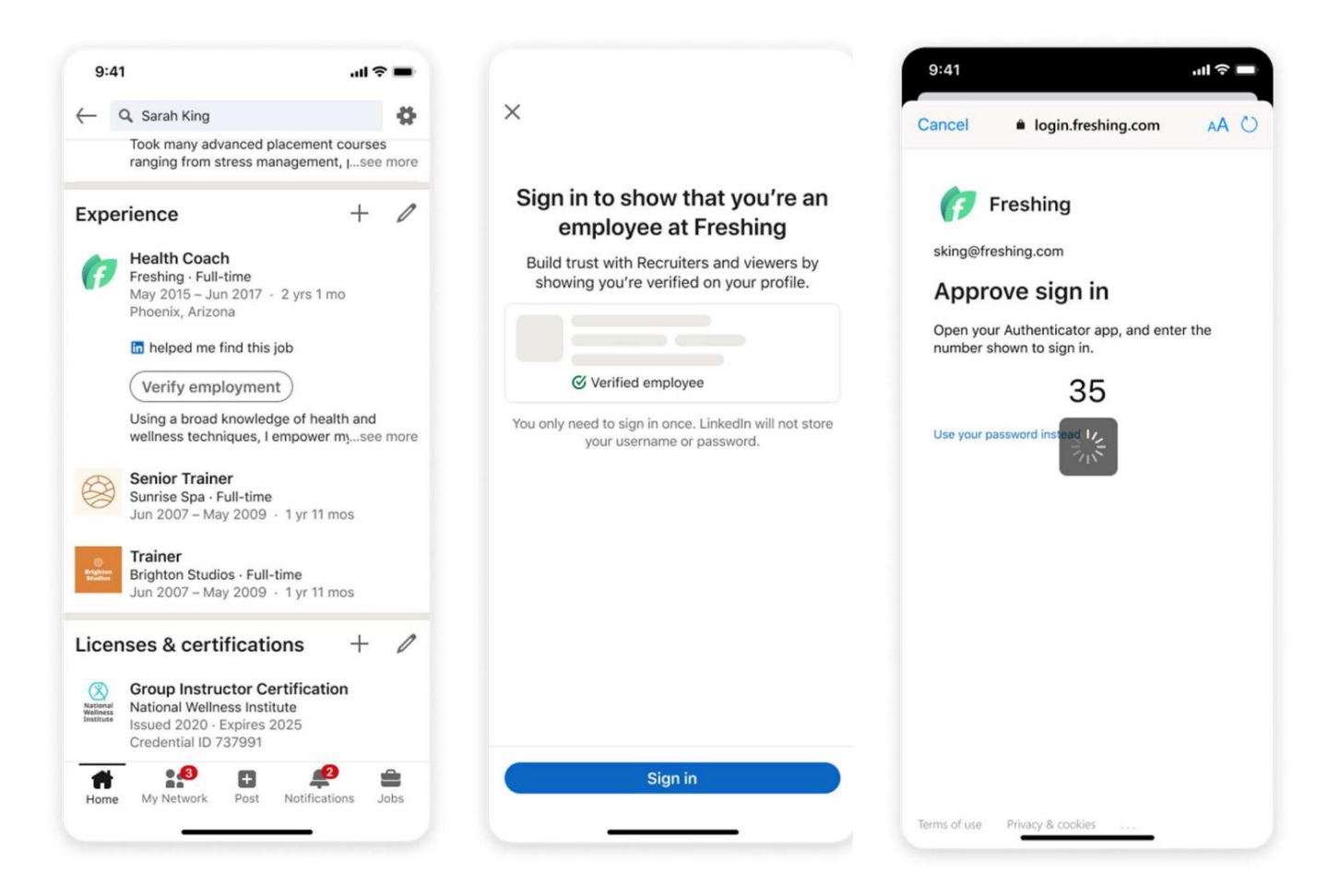

- 1. User starts the LinkedIn mobile app.
- 2. The mobile app retrieves information from the LinkedIn backend and checks if the company is enabled for the pilot and it also retrieves a URL to the myaccount website.
- 3. If the company is enabled, the user can tap on the verify employment link and the user is send to the myaccount website in a web view
- 4. The user needs to provide their corporate credentials to sign in.
- 5. The webapp retrieves the user profile from MS (Microsoft Security) Graph, firstname, lastname, displayname, jobtitle, upn, email and photo and shows this to the user on the screen.
- 6. When the users click the 'retrieve my verified id' button the webapp calls the Microsoft Entra Verified ID service with the profile information.
- 7. The MS Entra Verified ID service creates a verifiable credentials issuance request and returns the URL to that specific request
- 8. The webapp redirects back to the LinkedIn app with the specific URL retrieved in step 2.
- 9. LinkedIn app wallet communicates with the MS Entra Verified ID services to get the Verified Employment VC issued in their wallet part of the LinkedIn mobile app.
- 10. The LinkedIn app then verifies the received verifiable credential.
- 11. If the verification is completed, they change the status to verified in their backend system.

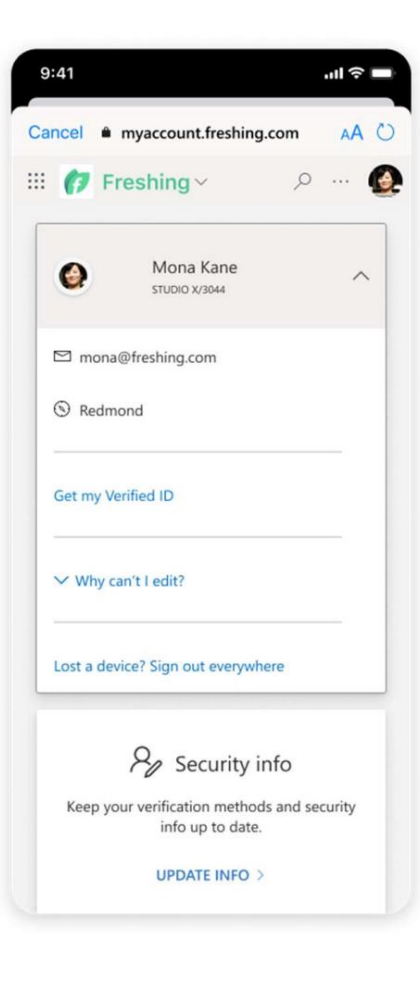

- 1. User starts the LinkedIn mobile app.
- 2. The mobile app retrieves information from the LinkedIn backend and checks if the company is enabled for the pilot and it also retrieves a URL to the myaccount website.
- 3. If the company is enabled, the user can tap on the verify employment link and the user is send to the myaccount website in a web view
- 4. The user needs to provide their corporate credentials to sign in.
- 5. The webapp retrieves the user profile from MS (Microsoft Security) Graph, firstname, lastname, displayname, jobtitle, upn, email and photo and shows this to the user on the screen.
- 6. When the users click the 'retrieve my verified id' button the webapp calls the Microsoft Entra Verified ID service with the profile information.
- 7. The MS Entra Verified ID service creates a verifiable credentials issuance request and returns the URL to that specific request
- 8. The webapp redirects back to the LinkedIn app with the specific URL retrieved in step 2.
- 9. LinkedIn app wallet communicates with the MS Entra Verified ID services to get the Verified Employment VC issued in their wallet part of the LinkedIn mobile app.
- 10. The LinkedIn app then verifies the received verifiable credential.
- 11. If the verification is completed, they change the status to verified in their backend system.

| :41 <b>.</b> . <b>ı</b> ll <b>≎</b> ■       | 9:41 <b>i</b> l 📚 🗖                                                                                      |
|---------------------------------------------|----------------------------------------------------------------------------------------------------|
| cel 🗎 myaccount.freshing.com 🛛 🗚 🖒          | ×                                                                                                    |
| 7 Freshing × P ··· Q                        | $\bigcirc$                                                                                               |
| Mona Kane A                                 | Your employment is confirmed                                                                             |
| 리 mona@freshing.com                         | Your position will update to match your credentials, if changed.                                         |
| D Redmond                                   | You'll be notified before your profile is updated<br>in case you'd like to remove verification.          |
| iet my Verified ID                          | Freshing updated your credential's current position end date to:<br>Your position will update in 7 days. |
| ✓ Why can't I edit?                         |                                                                                                    |
| ost a device? Sign out everywhere           |                                                                                                    |
| Security info                               |                                                                                                    |
| Keep your verification methods and security | Agree and show                                                                                           |
| UPDATE INFO >                               | Add credential and don't show                                                                            |

- 1. User starts the LinkedIn mobile app.
- 2. The mobile app retrieves information from the LinkedIn backend and checks if the company is enabled for the pilot and it also retrieves a URL to the myaccount website.
- 3. If the company is enabled, the user can tap on the verify employment link and the user is send to the myaccount website in a web view
- 4. The user needs to provide their corporate credentials to sign in.
- 5. The webapp retrieves the user profile from MS (Microsoft Security) Graph, firstname, lastname, displayname, jobtitle, upn, email and photo and shows this to the user on the screen.
- 6. When the users click the 'retrieve my verified id' button the webapp calls the Microsoft Entra Verified ID service with the profile information.
- 7. The MS Entra Verified ID service creates a verifiable credentials issuance request and returns the URL to that specific request
- 8. The webapp redirects back to the LinkedIn app with the specific URL retrieved in step 2.
- 9. LinkedIn app wallet communicates with the MS Entra Verified ID services to get the Verified Employment VC issued in their wallet part of the LinkedIn mobile app.
- 10. The LinkedIn app then verifies the received verifiable credential.
- 11. If the verification is completed, they change the status to verified in their backend system.

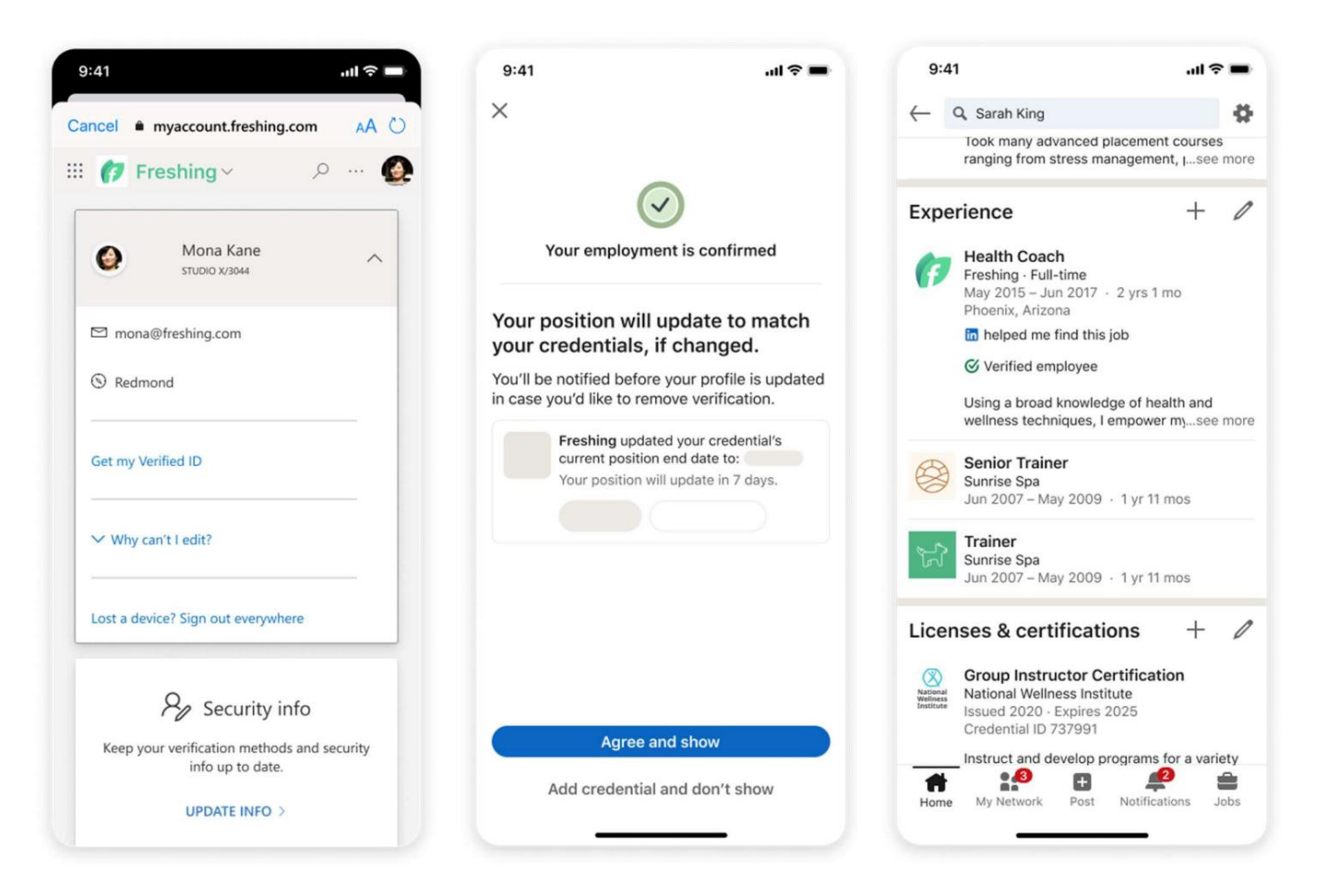

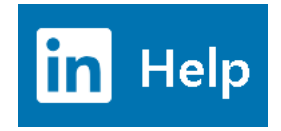

### Verifications on your LinkedIn profile

Last updated: 9 days ago

At LinkedIn, we know that authenticity is key to creating meaningful interactions. The "Verifications" section on your profile indicates that you were able to confirm specific information about your account. Having verified information helps provide authenticity signals to others that you're who you say you are. Seeing verified information on others' profiles helps foster a trusted community so you can make more informed decisions around connecting with other professionals.

### Currently, LinkedIn supports several forms of verifications:

- Work Email verification (global; available for select companies)
- ID verification
  - US; available to members with a valid government-issued ID and a U.S. phone number
  - India: available to members with a valid Aadbaar number and an India phone number
- Workplace verification (global; available for select companies)

We're continuing to expand eligibility and availability, and new types of verifications may become available in the future.

### Workplace verification

Having a workplace verification means that the individual had a workplace account with the company listed on their LinkedIn work experience, and was able to verify it by going through the company's authentication process. The workplace verification is enabled by Microsoft Entra Verified ID. If your company uses Microsoft Entra Verified ID and has **taken specific steps** to enable workplace verification, you'll be able to verify that you work at this company and display that on your LinkedIn profile. You can learn more about Microsoft Entra Verified ID here.

### Please note:

- **Verifications are visible, but you can remove them anytime.** A verification indicating that you've confirmed your work email, government ID, or workplace will be visible on your profile once the verification process is completed, but the actual information itself (i.e. the email address, information on your ID card or the company credential) will not be visible. You can remove the verifications in **settings**.
- There is no additional cost to verify and add verifications to your LinkedIn profile.
- The display of verifications on your profile may change as the feature evolves:
  - Verifications on your profile may be removed (e.g. if the verification expires or is revoked).
  - If you change your name, you may have to re-verify in order to keep your verification visible on your profile. When you verify your workplace or ID, the name you use must match what's on your LinkedIn profile.
- Adding verifications is optional. It's not a required step to complete your profile.

# Thank you